Manual de Usuario: Escritorio Único

# Índice

#### Índice

| 1       | Módulo Escritorio Único (EU)                 | . 6  |
|---------|----------------------------------------------|------|
| 1.1     | Descripción general.                         | . 6  |
| 1.2     | Configuración                                | . 6  |
| 1.2.1   | Datos Personales                             | .7   |
| 1.2.2 [ | Datos Personales del Usuario                 | .7   |
| 1.2.3   | Gestión período de licencia                  | . 8  |
| 1.2.4   | Configuración visualizadores de mis buzones. | . 10 |
| 1.3     | Configuración de aplicaciones                | . 11 |
| 1.3.1   | Configuración de antigüedad de tareas        | .12  |
| 1.4     | Inicio                                       | . 13 |
| 1.4.1   | Mis tareas                                   | .14  |
| 1.4.2   | Buzón Grupal                                 | .16  |
| 1.4.3   | Configuración de Buzones.                    | .16  |
| 1.4.4   | Tareas de supervisados                       | . 17 |
| 1.5     | Consulta de Usuarios                         | . 17 |
| 1.6     | Cambio de Contraseña                         | . 19 |

En este manual se desarrollarán las características de uno de los elementos del sistema:

**Escritorio Único (EU):** es la interfaz que permite navegar por todos los módulos que integran el sistema, por ello, se lo considera la cara visible. Desde **EU** se configura el acceso a la plataforma de **Sistema de Administración de Documentos Electrónicos.** Además, muestra un resumen de todas las tareas pendientes que el agente tiene en cada módulo y las organiza según un rango de antigüedad en días. Asimismo, a través del **EU** cada superior jerárquico puede visualizar la carga de trabajo del personal que tiene a cargo en su sector.

## 1.Módulo Escritorio Único (EU)

## 1.1 Descripción general

El **módulo Escritorio Único (EU)** es una interfaz diseñada para facilitar el control y seguimiento de las tareas propias y del personal supervisado. El EU centraliza el acceso a los módulos, lo cual dinamiza su operatoria.

## 1.2 Configuración

La primera vez que el usuario accede al módulo **Escritorio Único (EU)**, por única vez el sistema redirige a la solapa Datos personales para completar los datos obligatorios y con esto dar el alta definitiva al usuario.

## 1.2.1 Datos Personales

El módulo permite la administración de los datos personales del usuario, muestra las licencias programadas y permite configurar el visualiza- dor de buzones.

| Escritorio Único                                |                                                                                                    | 😢 Salir<br>Lobisxippiosi |
|-------------------------------------------------|----------------------------------------------------------------------------------------------------|--------------------------|
| Inicia Datos Personales Configuración Admi      | inistración Notificación Consulta Duxarios                                                                                                    |                          |
| Datos Perconales del Usuario Gestión periodo de | Seenda Configurade viewalizaziones de mis buzones                                                                                                    |                          |
| Dirección de Correo electrónico: *              | capasitacions@modemicacion.gab.ar                                                                                                    |                          |
| CUIL/CUIT: *                                    | 2799999994 Ingrese zólo números, sin guiones ni caracteres especiales.                                                                                                    |                          |
| El nombre de su superior jerárquico: *          | Nacion Nacion (DOCENTENACION - DNGYS#MM )                                                                                                    |                          |
| Usuario Asesor/Revisor para firma conjunta:     |                                                                                                    |                          |
| Nombre de su secretaria/o privada/o:            |                                                                                                    |                          |
| Sector Mesa: *                                  | TESTSADE TESTSADE V                                                                                                    |                          |
| Sello: *                                        | Assor                                                                                                    |                          |
| Domicilio Laboral del Firmante*                 | # Ver / Modificar   El domicilio ingresado define la localidad y la provincia que se registra en los documentos que usted firme.                                                                                                    |                          |
| Clave Pública                                   | Q <sub>4</sub> Agregar                                                                                                    |                          |
| Visualizador de mis Buzones                     | 4 Compartir mi buton                                                                                                    |                          |
| Su contraseña actual:                           | Debe ingresar nuevamente la contraseña si modifica algún dato.                                                                                                    |                          |
| Su nueva contraseña:                            | Ver políticas de usuario 🛛                                                                                                    |                          |
| Confirme su nueva contraseña:                   |                                                                                                    |                          |
|                                                 | Natificación de los láminos y condiciones de uso de los sistemas de Gestión Documental Electrónica del Gabierno de la República Agentína                                                                                                    |                          |
|                                                 | El código y clave de usuario otogades por organiernos y entes del Cebierno de la República Argentina autotadas por el Poder Ejocutivo Nacional habitarian a los usuarios a operar los sistemas de Gestión Documental Electrónica.                                                                        |                          |
| Términos y Condiciones:                         | La dave de acceso que se otraga al auxano, es personal, socrete e inframénérile. El auxante ester negosabile en area de divulgación de la misma.<br>A líceiro de acceso que se otraga al auxano, es personal, socrete e inframénérile. El auxante ester negosabile en acceso de divulgación de la misma. |                          |
|                                                 | Las iterasectiones efectuades y firmates por el usuario utilizando su respectiva clave, se presumen realizades por el mismo. A tal efecto se considera que las mismas son válidas, legitimas y autómicas sin necesidad malizar o torrar misgin oto resguando, de ninguna indole.                         |                          |
|                                                 | Li usuano es responsable por el uso indexedo o inadecuado de los sobernas de Gestion Documental Liedránica.                                                                                                    |                          |
|                                                 |                                                                                                    |                          |
|                                                 | H Guardar                                                                                                    |                          |

## 1.2.2 Datos Personales del Usuario

Los datos obligatorios que todo usuario del sistema SADE debe completar son:

- La dirección de correo electrónico institucional (e-mail).
- ◊ El número de CUIT/CUIL.

Il nombre de su Superior jerárquico. Se ingresan las primeras letras del nombre y se selecciona de la lista desplegable que ofrece el campo. El superior jerárquico debe ser usuario del sistema SADE y debe haber completado sus datos personales en la plataforma para aparecer en el listado.

Il campo Usuario Asesor/Revisor para firma conjunta debe ser completado por los usuarios que firmen documentos de firma conjunta en GEDO (Generador Electrónico de Documentos Oficiales). El usuario Asesor/Revisor debe ser usuario del sistema SADE y debe haber completado sus datos personales en la plataforma. Antes de enviar la tarea de firma al usuario firmante el módulo solicita al Asesor/Revisor la confirmación para continuar con el proceso de firma.

o En la opción Nombre de su privado/a (secret.) se puede indicar un usuario SADE al que se le permita tener acceso a la Bandeja de CO propia. Este agente puede leer las comunicaciones, redirigirlas, eliminarlas y además con- testarlas (la firma de esa comunicación será la del Privado/a).

 Sector Mesa, se deberá colocar el sector encargado de recibir e imprimir las Comunicaciones Oficiales Externas dentro de la repartición en la que el usuario se encuentre asignado.

 Sello: En este campo se deberá colocar el cargo correspondiente al usuario logueado en el sistema, seleccionándolo desde el desplegable. En caso de tratarse de un sello de alta jerarquía, deberá solicitarlo contactando a Administración Central (Dirección de Sistemas). **Domicilio laboral del Firmante:** Se deberá colocar el domicilio correspondiente al usuario, ya que éste define la localidad y la provincia que se registra en los documentos GEDO firmados por el usuario logueado.

 Visualizador de mis Buzones: Esta funcionalidad tiene por objetivo brindar acceso a personas que no estén asignados como Superior Jerárquico en Datos Personales, a visualizar las tareas pendientes que tenga un usuario.
 Tenga en cuenta que dicha funcionalidad es únicamente para ver las tareas de los usuarios, y no está permitido tener acción sobre las mismas.

◊ Su contraseña actual.

Al cliquear sobre el botón **Guardar**, el módulo redirige al usuario a la solapa Configuración donde puede establecer el perfil de acceso y control de tareas en el **Escritorio Único (EU)**.

## 1.2.3 Gestión período de licencia

El módulo permite el registro de licencias programadas (no suplanta el procedimiento establecido para solicitud de licencias. Esta funcionalidad es similar a las acciones de configurar "Fuera de Oficina" en los corres electrónicos)

| Escritorio Único                                |                                              |                                                                                        | 🛃 Salir          |
|-------------------------------------------------|----------------------------------------------|----------------------------------------------------------------------------------------|------------------|
|                                                 |                                              |                                                                                        | HMLGDELXAPPT03-1 |
| Inicio Datos Personales Configuración Adm       | inistración Notificación Consulta Usuarios   |                                                                                        |                  |
| Datos Personales del Usuario Gestión periodo de | licencia Configuración visualizadores de mis | buzones                                                                                |                  |
| Fecha inicio de licencia                        | <b>**</b>                                    | Atención: Si su licencia comienza hoy, indique manualmente al menos 15 minutos desde a | hora             |
| Fecha fin de licencia                           |                                              |                                                                                        |                  |
| Apoderado                                       |                                              |                                                                                        |                  |
|                                                 |                                              | 🗎 Guardar                                                                              |                  |

Cuando un usuario registró su licencia el módulo redirige las comunicaciones oficiales al usuario apoderado y además avisa de la licencia cuando otro usuario remite una tarea en laplataforma. La pantalla muestra los siguientes datos a ingresar:

Fecha y hora de inicio de la licencia.

Fecha y hora de finalización de la licencia.

**Apoderado:** debe ser usuario del sistema SADE y debe haber completado sus datos personales en la plataforma.

Una vez completados los datos presionar en el botón Guardar. Un cartel nos da aviso que la licencia fue aceptada.

El módulo da la opción de cortar la licencia con el botón Cancelar:

| Escritorio Ú                                                                                                    | nico                                                                                        |                                   |            | 🛃 Salir<br>HMLGDELXAPPTO3-1 |
|----------------------------------------------------------------------------------------------------|---------------------------------------------------------------------------------------------|-----------------------------------|------------|-----------------------------|
| Inicio Datos Personales Config<br>Datos Personales del Usuario Ges                                                                                                    | uración Administración Notificación Cons<br>Ión periodo de licencia Configuración visualiza | ulta Usuarios<br>dores de mis bu: | zones      |                             |
| Datos Personales del Usuario         Gentión periodo de licencia         Configuración visualizadores de mis buzones           Fecha inicio de licencia         19/10/2017 17.40.47 |                                                                                             |                                   |            |                             |
| Fecha fin de licencia                                                                                                    | 19/10/2017 17:40:50                                                                         | 8                                 |            |                             |
| Apoderado                                                                                                    | Lucas Cisneros ( LCISNEROS - DNGIYS                                                         | ŦMM)                              |            |                             |
|                                                                                                    |                                                                                             |                                   | * Cancelar |                             |

Luego de presionar en el botón **Cancelar** vuelve a la pantalla de ingreso de **Gestión período de licencia**.

Una vez que comience el período de licencia programada, el usuario apoderado recibirá en su **Bandeja CO** las comunicaciones dirigidas al agente que lo ha designado. Las mismas se distinguen de las CO propias porque se identifican con un ícono similar a un maletín de fondo en color turquesa, como se ve a continuación:

| Comunicaciones Oficiales                                                                                                    |                                                                                                    |                                  |                     |                     |            |         |  |
|----------------------------------------------------------------------------------------------------|----------------------------------------------------------------------------------------------------|----------------------------------|---------------------|---------------------|------------|---------|--|
| Comunicaciones Oficiales Eandeja CO Bandeja CO B |                                                                                                    |                                  |                     |                     |            |         |  |
| Recibidas/Enviadas Recibidas  Comunicaciones recibidas  Eliminar seleccionadas                                                                                                    | Enviadas<br>nar todo 🔹 Exportar CO                                                                                                    |                                  |                     |                     |            |         |  |
| Leido Nro. CO                                                                                                    | Comunicaciones Oficiales       Escritorio       Salit         I Tareas otros Usuarios       Tareas Supervisados       Bandeja CO       Bandeja CO       Sector Mesa       Consulta CO         Is Tareas otros Usuarios       Tareas Supervisados       Bandeja CO       Bandeja CO       Sector Mesa       Consulta CO         Is Tareas otros Usuarios       Tareas Supervisados       Bandeja CO       Sector Mesa       Consulta CO         Is Tareas otros Usuarios       Tareas Auportation       Sector Mesa       Consulta CO       Sector Mesa       Consulta CO         Is Eliminar todo       Lilliana Moncalvo       2017-08-07 15:00.42       2017-08-07 15:00.43       Informe       Q ▲         NO-2017-00707248-APN-<br>DNGIVSFMM       NO       Lilliana Moncalvo       2017-08-07 15:00.42       2017-08-07 15:00.43       Informe       Q ▲         NO-2017-00707248-APN-<br>DNGIVSFMM       NO       Lilliana Moncalvo       2017-08-07 15:00.42       2017-08-07 15:00.43       Informe       Q ▲       I         Nuncaciones enviadas       Eliminar todo       Informe       I       I       I       I       I       I       I       I       I       I       I       I       I       I       I       I       I       I       I       I       I       I       I |                                  |                     |                     |            |         |  |
| NO-2017-00707248-APN-<br>DNGIYS#MM                                                                                                    | NO                                                                                                    | Liiliana Moncalvo<br>(LMONCALVO) | 2017-08-07 15:00:42 | 2017-08-07 15:00:43 | Informe    | 9.00    |  |
| « < 1 /1 > »                                                                                                    |                                                                                                    |                                  |                     |                     |            | [1-1/1] |  |
| * Comunicaciones enviadas                                                                                                    |                                                                                                    |                                  |                     |                     |            |         |  |
| K Eliminar seleccionadas                                                                                                    | nar todo                                                                                                    |                                  |                     |                     |            |         |  |
| Leido Nro. CO                                                                                                    | Tipo CO Respuesta A                                                                                                    | Nombre                           |                     | Fecha Envío         | Referencia | Acción  |  |

# 1.2.4 Configuración visualizadores de mis buzones

La presente funcionalidad tiene por objetivo brindar acceso a personas que no estén asignados como Superior Jerárquico en Datos Personales, a visualizar las tareas pendientes que tenga un usuario. Dicha funcionalidad es únicamente para ver las tareas de los usuarios y no podrá tener acción sobre las mismas.

Para configurar esta funcionalidad, deberá:

 Habilitar a los usuarios a quienes se les da acceso. Se debe ingresar desde la solapa Datos Personales, Configuración visualizadores de mis Buzones y seleccionar Alta de Visualizador.

| Escritorio Único Escritorio Único Escritorio Único Inicio Datos Personales Configuración Administración Notificación Consulta Usuarios Datos Personales del Usuario Gestión periodo de licencia Configuración visualizadores de mis buzones |                             |                     |                           |             |        |                  |                                                                           |
|----------------------------------------------------------------------------------------------------|-----------------------------|---------------------|---------------------------|-------------|--------|------------------|---------------------------------------------------------------------------|
|                                                                                                    |                             |                     |                           |             |        |                  | HMLGDELXAPPTO                                                             |
| Inicio Datos Personales                                                                                                    | Configuración Administra    | ción Notificación I | Consulta Usuarios         |             |        |                  |                                                                           |
| Datos Personales del Usuario                                                                                                    | Gestion periodo de licencia | Configuración visu  | alizadores de mis buzones |             |        |                  | Salir<br>HMLGOELXAPTOS<br>+ Alta visualizador<br>acha Asociación Acciones |
| Nombre y Apellido                                                                                                    | Nombre de Usuario           | Sello               | Correo Electrónico        | Repartición | Sector | Fecha Asociación | Acciones                                                                  |
| Resultados: 0                                                                                                    |                             |                     |                           |             |        |                  |                                                                           |
|                                                                                                    |                             |                     |                           |             |        |                  |                                                                           |

|                                                                                  | Nottcoccurs       Contiguración visu         Contiguración visu                              |                                  |
|----------------------------------------------------------------------------------|----------------------------------------------------------------------------------------------|----------------------------------|
|                                                                                  | Notificación de Guardar                                                                      | ×                                |
|                                                                                  | nliguración viaiz<br>OCENTENACION3 a que pueda visualiza<br>sus tareas pendientes. Confirma? | ar + Aita visualizador           |
|                                                                                  | Sello Si No                                                                                  | Sector Facha Asociación Acciones |
|                                                                                  | Alta de Buzón                                                                                | ×                                |
|                                                                                  | Agregar Usuario a Buscar: Nacion3 Docente ( DOCENTENACIO                                     | ION3 - DNGI'                     |
| El Sistema arrojará una v<br>emergente de confirmac<br>el usuario que dará el pe | ventana<br>ción, en donde<br>ermiso debe                                                     |                                  |

confirmar la acción realizada.

Una vez configurado, se visualiza la lista de usuarios a quienes se les brinda el acceso. En cada caso, ya sea en la configuración o en la visualización de los buzones de otros usuarios del EU, existe la opción de eliminar la consulta de los buzones de un usuario.

## 1.3 Configuración de aplicaciones

El sector Configuración de las aplicaciones consta de cuatro columnas que permiten seleccionar diferentes opciones para cada una de las aplicaciones que integran el Sistema de Administración de Documentos Electrónicos (SADE).

| Escritorio Único                                                              |                                                                            |                    |                |                  |              | Salir<br>HMLGDELXAPPT03-1 |
|-------------------------------------------------------------------------------|----------------------------------------------------------------------------|--------------------|----------------|------------------|--------------|---------------------------|
| Inicio Datos Personales <b>Configuración</b> Administración<br>O Aplicaciones | Notificación Consulta Usuarios                                             |                    |                |                  |              |                           |
| Aplicación                                                                    | Mis Tareas                                                                 |                    | Mis Sistemas   | Mis Supervisados | Buzón Grupal |                           |
| ARCH                                                                          | ×                                                                          |                    | 2              | 2                |              |                           |
| CCOD                                                                          |                                                                            |                    | ×              | 8                |              |                           |
| EE                                                                            |                                                                            |                    | 2              | <br>2            |              |                           |
| GAT                                                                           |                                                                            |                    |                |                  |              |                           |
| GEDO                                                                          |                                                                            | _                  | 2              | <br>8            |              |                           |
| GUCOP                                                                         |                                                                            |                    |                |                  |              |                           |
| GUP                                                                           |                                                                            |                    |                |                  |              |                           |
| LOyS                                                                          |                                                                            |                    |                |                  |              |                           |
| LUE                                                                           |                                                                            |                    |                |                  |              |                           |
| LUNNA                                                                         |                                                                            |                    | 0              |                  |              |                           |
| PF                                                                            |                                                                            |                    |                |                  |              |                           |
| RIC                                                                           |                                                                            |                    | 0              |                  |              |                           |
| RID                                                                           |                                                                            |                    |                |                  |              |                           |
| RLM                                                                           |                                                                            |                    |                |                  |              |                           |
| TRACK                                                                         |                                                                            |                    |                |                  |              |                           |
|                                                                               |                                                                            |                    | • • Guardan    |                  |              |                           |
| Antgüedad de Tareas                                                           | Menor antigüedad de di<br>Antigüedad media de di<br>Mayor antigüedad de di | ías:<br>as:<br>as: | 15<br>30<br>80 |                  |              |                           |

La columna **Mis Tareas** permite definir si se desea visualizar desde **EU** las tareas pendientes de cada uno de los módulos.

La columna **Mis Sistemas** permite seleccionar los módulos a los que se desea tener acceso directo desde el **EU**.

La columna **Mis Supervisados** permite seleccionar si desea acceder a las tareas pendientes del personal a cargo en cada uno de los módulos.

La columna **Buzón Grupal** permite seleccionar si desea acceder a las tareas pendientes del sector desde el **EU**.

Una vez seleccionado el perfil de trabajo se debe cliquear en el botón **Guardar** para finalizar la tarea.

La configuración puede modificarse cuantas veces se lo requiera. Con ese fin, se debe reingresar en la solapa Configuración, establecer los cambios y presionar en el botón **Guardar**.

## 1.3.1 Configuración de antigüedad

#### de tareas

El sector Configuración de Antigüedad de Tareas permite definir la distribución de las tareas pendientes según los plazos pertinentes para cada dependencia.

El campo Menor antigüedad de días permite definir el plazo mínimo de las tareas pendientes. El módulo ofrece la cifra de 15 días como valor predeterminado. Para modificarlo se debe ingresar otro número en el campo.

El campo Antigüedad media de días permite definir el plazo medio de las tareas pendientes. El módulo ofrece la cifra de 30 días como valor predeterminado. Para modificarlo se debe ingresar otro número en el campo.

El campo Mayor antigüedad de días permite definir el plazo máximo de las tareas pendientes. El módulo ofrece la cifra de 60 días como valor predeterminado. Para modificarlo se debe ingresar otro número en el campo.

Si se presiona el botón **Previsualizar**, el módulo muestra una tabla de tareas de ejemplo.

Una vez configurada la antigüedad de las tareas, presionar en el botón **Guardar** para registrar los cambios.

## 1.4 Inicio

Al ingresar en la solapa **Inicio** se muestra en la parte superior de la pantalla el sector de **Mis Tareas** en la que se visualizan las tareas pendientes del usuario, distribuidas según el criterio de antigüedad definido en la solapa de Configuración.

También permite el acceso a la bandeja de cada módulo para ejecutar las tareas pendientes sin reingresar su usuario y contraseña.

| E                | Escritorio Único                      |                    |                   |                   |           |               |                |        |           |        | 🛃 Sa<br>Delxapi |    |
|------------------|---------------------------------------|--------------------|-------------------|-------------------|-----------|---------------|----------------|--------|-----------|--------|-----------------|----|
| cio Datos Person | ales Configurac                       | ión Administración | Notificación (    | Consulta Usuarios |           |               |                |        | (         |        |                 |    |
| ) Tareas         |                                       |                    |                   |                   |           |               |                |        | Ø Módulos | GDE    |                 |    |
| Mis Tareas Buzó  | 3uzón Grupal Configuración de buzones |                    |                   |                   |           |               |                |        | Módulo    | Alerta | Aviso           | Ir |
|                  |                                       |                    | Tareas Pendientes |                   |           | Promedio de 1 | fareas en días |        | GEDO      | 0      | 0               | •  |
| Sistema          | Total                                 | < 15 días          | < 30 días         | <= 60 días        | > 60 días | <= 60 días    | > 60 días      | Acción | CC00      | 0      | 0               |    |
| 0000             | 9                                     | 0                  | 0                 | 0                 | 9         | 0             | 519            |        | EE        | 0      | 0               |    |
| FF               | 20                                    | 0                  | 0                 | 0                 | 20        | 0             | 471            |        | ARCH      | 0      | 0               | •  |
| GEDO             | 61                                    | 0                  | 0                 | 0                 | 61        | 0             | 515            |        |           |        |                 |    |
| 0LD0             | UI .                                  | 0                  | 0                 | 0                 | 01        | 0             | 515            |        |           |        |                 |    |
| ARCH             | 0                                     | 0                  | 0                 | 0                 | 0         | 0             | 0              | •      |           |        |                 |    |

El sector **Mis supervisados** permite visualizar las tareas pendientes del per- sonal a cargo del usuario en curso. Los módulos que se verán disponibles serán solo los que hayan sido seleccionados en la columna **Mis supervisados** de la solapa Configuración.

| Escrito                          | orio Único               |                        |                   |             |           |             |                |                    |               | DOCENTENA | CION2 |
|----------------------------------|--------------------------|------------------------|-------------------|-------------|-----------|-------------|----------------|--------------------|---------------|-----------|-------|
|                                  |                          |                        |                   |             |           |             |                |                    |               |           | HMLG  |
| Datos Personales                 | Configuración Administ   | ración Notificación Co | nsulta Usuarios   |             |           |             |                |                    |               |           |       |
| Fareas                           |                          |                        |                   |             |           |             |                |                    | O Módulos GDE |           |       |
| a Tarena Buzón Grupa             | al Configuración de buzc | nes                    |                   |             |           |             |                |                    | Módulo        | Alerta    | Aviso |
| Sistema Total<br>CCOO 9<br>EE 20 |                          |                        | Tareas Pendientes |             |           | Promedio de | Tareas en días |                    | GEDO          | 0         | 0     |
| Sistema                          |                          | < 15 días              | < 30 días         | <= 60 días  | ≻ 60 dias |             |                | Acción             | CC00          | 0         | 0     |
| ccoo                             | 9                        | 0                      | 0                 | D           | 9         | 0           | 519            | •                  | EE            | 0         | 0     |
| EE                               | 20                       | 0                      | 0                 | 0           | 20        | 0           | 471            | •                  | ARCH          | 0         | 0     |
| GEDO                             | 61                       | 0                      | 0                 | 0           | 61        | 0           | 515            |                    |               |           |       |
| ARCH                             | 0                        | 0                      | 0                 | 0           | 0         | 0           | 0              | •                  |               |           |       |
| rio                              |                          | GED0                   |                   | CC00        | EE        |             | ARCH           | Acción             |               |           |       |
| or 5 (ASESOR5)                   |                          | 8 Q.                   |                   | 1Q          | 5 Q       |             | 0              | â                  |               |           |       |
| Colombres (AGENTE0)              |                          | 17 Q                   |                   | 0           | 12 Q      |             | 0              | â                  |               |           |       |
| te 5 (AGENTE5)                   |                          | 23 Q                   |                   | 2 <b>Q</b>  | 8 Q       |             | 0              | â                  |               |           |       |
| or 9 (ASESOR9)                   |                          | 4 Q                    |                   | 0           | 3 Q       |             | 0              | â                  |               |           |       |
| on3 Docente (DOCENTEN            | IACION3)                 | 30 Q                   |                   | 13 Q        | 18 Q      |             | 0              | <u></u>            |               |           |       |
| ón Nación (DOCENTENAC            | CION1)                   | 70 Q                   |                   | 24 <b>Q</b> | 43 Q      |             | 0              | <b> </b>           |               |           |       |
| n Morandi (MMORANDI)             |                          | 90                     |                   | 2 Q         | 9Q        |             | 0              | â                  |               |           |       |
| te 2 (AGENTE2)                   |                          | 31 Q                   |                   | 3 <b>Q</b>  | 7 Q       |             | 0              | â                  |               |           |       |
|                                  |                          |                        |                   |             |           |             |                | Datos Supervisados |               |           |       |
|                                  |                          |                        |                   |             |           |             |                |                    |               |           |       |

#### 1.4.1 Mis tareas

La columna **Sistema** permite identificar los distintos módulos del sistema SADE.

La columna **Tareas pendientes** muestra el detalle de las tareas que el agente aún no realizó organizadas en diferentes subcolumnas según los criterios de antigüedad definidos en la solapa Configuración.

La subcolumna **Total** muestra la cantidad total de tareas pendientes que tiene el usuario en cada uno de los módulos.

La subcolumna **<15 días** muestra la cantidad total de tareas que el usuario tiene pendientes desde hace 0 hasta 14 días, en cada uno de los módulos. La cantidad de días que muestra esta columna varía según el dato ingresado en el campo Menor antigüedad de días de la Configuración de Antigüedad de días de la solapa Configuración.

La subcolumna **<30 días** muestra la cantidad total de tareas que el usuario tiene pendientes desde hace 15 hasta 29 días, en cada uno de los módulos. La cantidad de días que muestra esta columna varía según el dato ingresado en el campo Antigüedad media de días de la Configuración de Antigüedad de días de la solapa Configuración.

La subcolumna **<=60 días** muestra la cantidad total de tareas que el usuario tiene pendientes desde hace 30 hasta 60 días, en cada uno de los módulos. La cantidad de días que muestra esta columna varía según el dato ingresado en el campo Mayor antigüedad de días de la Configuración de Antigüedad de **días** de la solapa Configuración.

La subcolumna **<60 días** muestra la cantidad total de tareas que el usuario tiene pendientes desde más de 60 días, en cada uno de los módulos. La cantidad de días que muestra esta columna varía según el dato ingresado en el campo Mayor antigüedad de días de la Configuración de Antigüedad **de días** de la solapa Configuración.

El recuadro de color verde **Promedio de Tareas** en días muestra el total de tareas realizadas por el usuario.

La subcolumna **<=60 días** muestra todas las tareas realizadas en un período menor o igual a 60 días. La cantidad de días que muestra esta columna varía según el dato ingresado en el campo Mayor antigüedad de días de la Configuración de Antigüedad de días de la solapa Configuración.

La subcolumna **>60 días** muestra todas las tareas realizadas en un período mayor a 60 días. La cantidad de días que muestra esta columna varía según el dato ingresado en el campo Mayor antigüedad de días de la Configuración de Antigüedad de días de la solapa Configuración.

La columna **Acción** permite el acceso directo al **buzón de tareas** de los módulos del sistema SADE sin necesidad de reingresar usuario y contraseña. Se debe presionar en el triángulo que acompaña la descripción **Ir** de la aplicación seleccionada.

El recuadro **Módulos SADE** permite el acceso directo a cada uno de los módulos que hayan sido seleccionados en la columna **Mis Sistemas** de la solapa Configuración. Se debe presionar en el triángulo que acompaña la descripción **Ir** de la aplicación seleccionada.

## 1.4.2 Buzón Grupal

La solapa **Buzón Grupal** muestra el detalle de las tareas pendientes del sector al que pertenece el usuario y que aún no realizaron, organizadas en diferentes subcolumnas según los criterios de antigüedad definidos en la solapa Configuración.

| Esc                          | ritorio Único   |                   |                      |            |             |            |                |        |             |        | HMLG  | Salir<br>DELXAPPTOS |
|------------------------------|-----------------|-------------------|----------------------|------------|-------------|------------|----------------|--------|-------------|--------|-------|---------------------|
| Inicio Datos Personale       | s Configuración | Administración No | ificación Consulta U | suarios    |             |            |                |        |             |        |       |                     |
| O Tareas                     |                 |                   |                      |            |             |            |                |        | Módulos GDE |        |       |                     |
| Mis Tareas Buzón G           | Configuraci     | ión de buzones    |                      |            |             |            |                |        | Módulo      | Alerta | Aviso | Ir                  |
| 10                           |                 |                   | Tareas Pendientes    |            |             | Promedio d | Tareas en días |        | GEDO        | 0      | 0     | •                   |
| Sistema                      | Total           | < 15 días         | < 30 días            | <= 60 días | > 60 días   |            |                | Acción | CC00        | 0      | 0     | •                   |
| EE                           | 18              | 1                 | 0                    | 0          | 17          | 6          | 406            | •      | EE          | 0      | 0     |                     |
| Mis Supervisados     Usuario |                 |                   | GEDO                 | CCOO       | EE          |            | ARCH           | Acción |             |        |       |                     |
| Asesor 5 (ASESOR5)           |                 |                   | 8 Q.                 | 1 <b>Q</b> | 5 Q         |            | 0              | â      | -           |        |       |                     |
| Jose Colombres (AGENTE       | E0)             |                   | 17 Q                 | 0          | 12 <b>Q</b> |            | 0              | â      |             |        |       |                     |
| agente 5 (AGENTE5)           |                 |                   | 23 <b>Q</b>          | 2 <b>Q</b> | 8 Q         |            | 0              | â      |             |        |       |                     |
| Asesor 9 (ASESOR9)           |                 |                   | 4 Q                  | 0          | 3 <b>Q</b>  |            | 0              | â      |             |        |       |                     |
| Nacion3 Docente (DOCEN       | ITENACION3)     |                   | 30 Q                 | 13 Q       | 18 Q        |            | 0              | â      |             |        |       |                     |
| Nación Nación (DOCENTE       | ENACION1)       |                   | 70 Q                 | 24 Q       | 43 Q        |            | 0              | â      |             |        |       |                     |
| Malen Morandi (MMORAN        | NDI)            |                   | 9 Q                  | 2 <b>Q</b> | 9 Q         |            | 0              | â      |             |        |       |                     |
| agente 2 (AGENTE2)           |                 |                   | 31 <b>Q</b>          | 3 <b>Q</b> | 7 <b>Q</b>  |            | 0              | â      |             |        |       |                     |

## 1.4.3 Configuración de Buzones

El usuario al que se le da el permiso de visualizador, verá el buzón del usuario solicitante en la solapa Configuración de Buzones del EU.

| Escritorio Único                        |                                             |      |      |        |             |        |       | 1   |
|-----------------------------------------|---------------------------------------------|------|------|--------|-------------|--------|-------|-----|
|                                         |                                             |      |      |        |             |        | HMLGO | DED |
| io Datos Personales Configuración Ad    | ministración Notificación Consulta Usuarios |      |      |        |             |        |       |     |
| Tareas                                  |                                             |      |      |        | Módulos GDE |        |       |     |
| lis Tareas Buzón Grupal Configuración d | e buzones                                   |      |      |        | Módulo      | Alerta | Aviso | 1   |
| 0 Usuario                               |                                             |      |      |        | GEDO        | 0      | 0     | •   |
|                                         |                                             |      |      |        | CCOO        | 0      | 0     | )   |
| Usuario                                 |                                             | CC00 | GEDO | Acción | EE          | 0      | 0     | 3   |
| Lucas Cisneros (LCISNEROS)              | 4 Q                                         | 0    | D    | â      | ARCH        | 0      | 0     | 1   |
|                                         |                                             |      |      |        |             |        |       |     |

Luego de la configuración del alta del buzón desde datos personales, se podrán visualizar las tareas de cada módulo (EE, CCOO y GEDO).

Para ello, en el **Escritorio Único** se agrega la solapa Configuración de Buzones, desde la cual se visualizan las tareas por módulo de los usuarios que esa persona tenga permiso para ver. Podrá, entonces, desde esta solapa acceder al módulo y visualizar las tareas, pero no podrá accionar sobre estas.

Por otro lado, también en cada módulo (EE, CCOO y GEDO), se visualizan por separado las tareas de otros usuarios en la solapa **Tareas de Otros Usuarios**, creadas para tal fin, ingresando en **Tareas otros usuarios** dentro de cada uno.

#### 1.4.4 Tareas de supervisados

Si se presiona en la lupa situada junto al número de tareas pendientes, se puede acceder al detalle de las tareas organizadas según la cantidad de días definidos en la Configuración de Antigüedad de Tareas.

En el panel inferior de la solapa Inicio, el botón "Ver supervisados" contiene los datos de los usuarios supervisados.

| Usuario                          | GEDO        | CCOO        | EE         | ARCH | Acción |
|----------------------------------|-------------|-------------|------------|------|--------|
| Asesor 5 (ASESOR5)               | 8 <b>Q</b>  | 1 <b>Q</b>  | 5 Q        | 0    | â      |
| ose Colombres (AGENTEO)          | 17 Q        | 0           | 12 Q       | 0    | Î      |
| gente 5 (AGENTE5)                | 23 Q        | 2 <b>Q</b>  | 8 Q        | 0    | â      |
| sesor 9 (ASESOR9)                | 4 Q         | 0           | 3 <b>Q</b> | 0    | â      |
| lacion3 Docente (DOCENTENACION3) | 30 Q        | 13 Q        | 18 Q       | 0    | 面      |
| ación Nación (DOCENTENACION1)    | 70 <b>Q</b> | 24 <b>Q</b> | 43 Q       | 0    | Î      |
| Ialen Morandi (MMORANDI)         | 9 <b>Q</b>  | 2 <b>Q</b>  | 9 Q        | 0    | â      |
| gente 2 (AGENTE2)                | 31 Q        | 3 Q         | 7 <b>Q</b> | 0    | â      |

## 1.5 Consulta de Usuarios

El Escritorio Único (EU), ofrece una solapa con la posibilidad de poder buscar usuarios en todo el sistema SADE y reparticiones.

Para eso se debe acceder a la solapa Consulta de usuarios:

|                   | Escritorio Único                                                                                                  |
|-------------------|----------------------------------------------------------------------------------------------------|
| Inicio<br>Filtros | io Datos Personales Configuración Administración Notificación <mark>Consulta Usuarios</mark><br>Itros de Consulta |
| Nomb              | Ionbre / Apellido o Usuario Buscar Repartición Q. Buscar Sector                                                   |

El primer buscador es por nombre y apellido o nombre de usuario. Una vez hecha la búsqueda nos mostrará 7 Columnas, con el nombre y apellido del usuario buscado, nombre de Usuario, Cargo, Correo Electrónico, repartición, sector y un reloj que al presionarlo podemos consultar si ese usuario esta de licencia o no, y en caso de estarlo, quien es el usuario apoderado.

| Escritori                  | o Único                       |                               |                                 |             |                 | 🛃 Sali<br>HMLGDELXAPP1 |
|----------------------------|-------------------------------|-------------------------------|---------------------------------|-------------|-----------------|------------------------|
| Inicio Datos Personales Co | onfiguración Administración M | Votificación Consulta Usuaria | 80                              |             |                 |                        |
| Filtros de Consulta        |                               |                               |                                 |             |                 |                        |
| andrea                     | Buscar Repartición            | Q                             | uscar SectorQ                   |             |                 | Q Buscar               |
| Nombre y Apellido          | Nombre de Usuario             | Sello                         | Correo Electrónico              | Repartición | Sector          | Licencia               |
| Andrea Candelleri          | ACANDELIERI                   | Analista                      | javiercemadas@gmail.com         | DNCOOPF#MP  | FONAPYME        | O                      |
| Andrea Cantaro             | ACANTARO                      | Analista                      | acantaro@modernizacion.gob.ar   | MM          | PVD             | O                      |
| Andrea Corsalini           | ACORSALINI                    | Asesor                        | andreacorsalini@hotmail.com     | SSI#MP      | ASESORES        | 0                      |
| ANDREA CUELLARA            | ACUELLARA                     |                               | cuellaraa@nic.gob.ar            | DNRDI#SLYT  | AUS             | 0                      |
| Andrea Fernandez           | AFIPHML                       | testtr                        | afernandez@afip.gob.ar          | MM          | PVD             | 0                      |
| Andrea Gutierrez           | AGUTIERREZ                    | Asesor                        | agutierrez@modernizacion.gob.ar | DIS#MM      | CAPACITACION    | 0                      |
| Andrea Paola Gavarini      | AGAVARINI                     | Lider de Proyecto             | apgavarini@gmail.com            | DLC#MP      | CERTIFICACIONES | O                      |
| Andrea Torres              | ATORRES                       | Analista                      | antorres@produccion.gob.ar      | DNCE#MP     | FSEMI           | ٥                      |
|                            |                               |                               |                                 |             |                 |                        |

En el caso de buscar por repartición, podemos buscar tanto por el código como por el nombre de la misma.

| Escritorio Único                                  |                |                            |                                                                     |                 |              | HMLGDE          |          |  |
|---------------------------------------------------|----------------|----------------------------|---------------------------------------------------------------------|-----------------|--------------|-----------------|----------|--|
| Inicio Datos Personales Co<br>Filtros de Consulta | onfiguración , | Administración Notificació | in Consulta Usuarios                                                |                 |              |                 |          |  |
| Nombre / Apellido o Usuario                       |                | Buscar Repartición         | Q Buscar Sector O                                                   | L               |              |                 | Q Buscar |  |
| Nombre y Apellido                                 | Nombre de      | Buscar                     |                                                                     |                 | Repartición  | Sector          | Licencia |  |
| Andrea Candelieri                                 | ACANDELIE      | « ζ 1 / 164                | <b>)</b>                                                            | [1 - 10 / 1635] | DNCOOPF#MP   | FONAPYME        | Ø        |  |
| Andrea Cantaro                                    | ACANTARC       | Código                     | Nombre                                                              |                 | MM           | PVD             | 0        |  |
| Andrea Corsalini                                  | ACORSALI       | #MJDGATYL                  | TYL Dirección General de Asistencia Técnica y Legal                 |                 | SSI#MP       | ASESORES        | 0        |  |
| ANDREA CUELLARA                                   | ACUELLAR.      | АААААААААААААААААААА A     |                                                                     |                 | DNRDI#SLYT   | AUS             | Ø        |  |
| Andrea Fernandez                                  | AFIPHML        | AAABD                      | Agencia de Testing                                                  |                 |              | PVD             | Ø        |  |
| Andrea Gutierrez                                  | AGUTIERRE      | AAAE#EA                    | Agrupación de Artillería Antiaérea del Ejército 601                 | DIS#MM          | CAPACITACION | 0               |          |  |
| Andrea Paola Gavarini                             | AGAVARINI      | AABE#JGM                   | Agencia de Administración de Bienes del Estado                      |                 | DLC#MP       | CERTIFICACIONES | 0        |  |
| Andrea Torres                                     | ATORRES        | ACAT                       | Dirección General de Financiamiento Internacional                   |                 | DNCE#MP      | FSEMI           | O        |  |
| Cecilia Andrea Rodriguez Soza                     | CRODRIGU       | ADIFSE#MTR                 | Administración de Infraestructuras Ferroviarias Sociedad del Estado |                 | ADUANA#AFIP  | PVD             | 0        |  |
| Pesultados: 9                                     |                | ADJDDHH#MJ                 | AUDITORÍA ADJUNTA EN JUSTICIA Y DERECHOS                            | HUMANOS         |              |                 |          |  |
|                                                   |                | ADUANA#AFIP                | Dirección General de Aduanas                                        |                 |              |                 |          |  |
|                                                   |                | AFI                        | Agencia Federal de Inteligencia                                     |                 |              |                 |          |  |
|                                                   |                | 1635                       |                                                                     |                 |              |                 |          |  |

Al buscar, nos arrojará una lista de todos los usuarios que trabajan en esa repartición, también podremos aplicar un filtro adicional por sector al cuál pertenecen.

O también se podrá filtrar por usuario, repartición y/o sector al mismo tiempo.

### 1.6 Cambio de Contraseña

En el caso de cambiar la contraseña se debe ingresar a la solapa Datos personales y completar los campos:

- ◊ Su contraseña actual.
- ◊ Su nueva contraseña.
- Confirme su nueva contraseña.

Una vez ingresados los datos solicitados se debe presionar el botón **Guardar**, una ventana confirmará la modificación de los datos del usuario.

Al presionar OK, el sistema saldrá y lo redirigirá a la pantalla de ingreso al sistema SADE donde deberá volver a ingresar su nombre de usuario colocando la nueva clave.